## SSLC IT EXAMINATION - MARCH 2020 **PRACTICAL EXAMINATION - SAMPLE QUESTIONS** (Malayalam Medium)

1. ചുവടെ തന്നിരിക്കുന്ന മാതൃകയിൽ ഒരു ഗ്രീറ്റിംഗ് കാർഡ് Inkscape സോഫ്റ്റ്വെയറിൽ തയാറാക്കുക.

- Home ലെ Images10 എന്ന ഫോൾഡറിലെ flower.png എന്ന ചിത്രം ഉൾപ്പെടുത്തുക.
- ഈ ഫയൽ Home ലെ Exam10 എന്ന ഫോൾഡറിൽ നിങ്ങളടെ

രജിസ്റ്റർനമ്പർ\_ചോദ്യനമ്പർ ഫയൽ നാമമായി നൽകി png ഫോർമാറ്റിൽ Export ചെയ്യക.

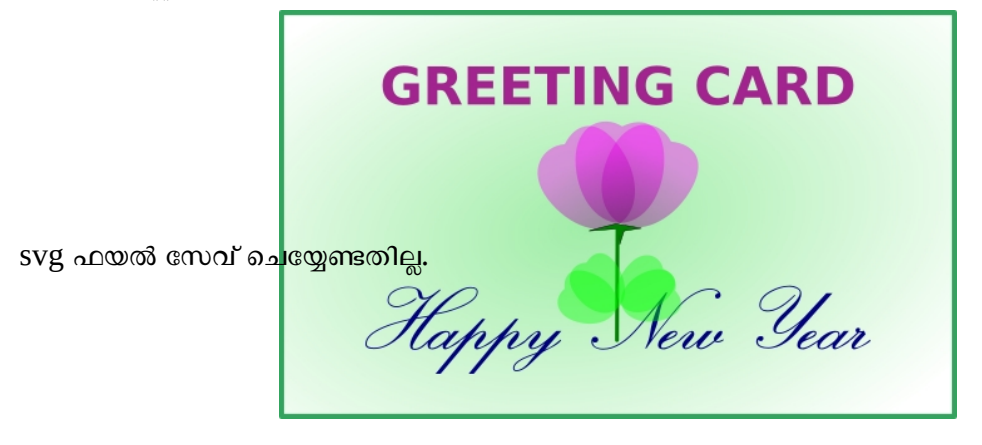

2. മാതൃകയിലുള്ളതുപോലെ ഒരു ചിത്രം Inkscape സോഹ്ല്വെയറിൽ തയാറാക്കുക.

- ചിത്രം മുഴവനായി ഗ്രൂപ്പ് ചെയ്യക.
- ചുവടെയുള്ള Text ടൈപ്പ് ചെയ്ത്ചേർക്കുക.

ഈ ഫയൽ Home ലെ Exam10 എന്ന ഫോൾഡറിൽ നിങ്ങളുടെ രജിസ്റ്റർനമ്പർ\_ചോദ്യനമ്പർ ഫയൽ നാമമായി നൽകി സേവ് ചെയ്യക.

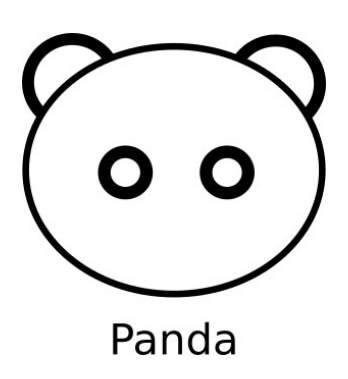

 ചുവടെ തന്നിരിക്കുന്ന മാത്രകയിൽ ഒരു സ്കൂൾ ഗേറ്റിന്റെ ചിത്രം Inkscape സോഫ്റ്റ്വെയറിൽ തയാറാക്കുക.

ഈ ചിത്രം Home ലെ Exam10 ഫോൾഡറിൽ നിങ്ങളുടെ രജിസ്റ്റർനമ്പർ\_ചോദ്യനമ്പർ ഫയൽ നാമമായി നൽകി svg ഫോർമാറ്റിൽ സേവ് ചെയ്യക.

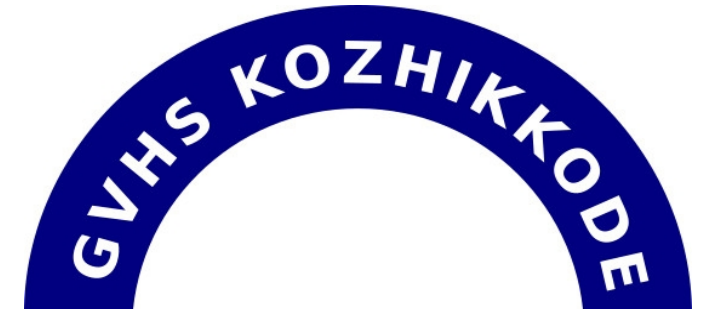

- 4. ഒരു വിഭവഭ്രപടത്തിന്റെ മാതൃക Home ലെ Exam\_documents ലുള്ള Qgis Projects എന്ന ഫോൾഡറിൽ localmap.qgs എന്ന പേരിൽ നൽകിയിരിക്കുന്നു. ഇത് QGIS Desktop സോഫ്റ്റ്വെയറിൽ തുറന്ന് ചുവടെ നൽകിയ നിർദേശങ്ങൾ അനുസരിച്ച് ഭ്രപടം പൂർത്തീകരിക്കുക.
  - Name, Area എന്നീ വിശേഷണങ്ങൾ നല്ലി Lake എന്ന ലെയറിൽ ഒരു പുതിയ തടാകം കൂടി രേഖപ്പെടുത്തുക. (Hints - New field Name: Name, Area )
  - തടാകങ്ങളടെ നിറം കടും നീല (dark blue) ആക്കക.
  - ഇതിന്റെ സ്ക്രീൻഷോട്ട് എടുക്കക. (സ്ക്രീൻഷോട്ട് എടുക്കാനായി കീബോർഡിലെ Print Screen കീ അമർത്തക.)

ഇപ്പോൾ Home ലെ Picture ഫോൾഡറിൽ സേവ് ചെയ്യപ്പെട്ട സ്ക്രീൻഷോട്ട് ഫയൽ കോപ്പിചെയ്ത് Home ലെ Exam10 എന്ന ഫോൾഡറിലേക്ക് പേസ്റ്റ് ചെയ്യുക. ഈ ഫയലിനെ നിങ്ങളുടെ രജിസ്റ്റർനമ്പർ\_ചോദ്യനമ്പർ എന്ന പേരിൽ പുനർനാമകരണം ചെയ്യുക.

- 5. ഒരു വിഭവഭ്രപടത്തിന്റെ മാതൃക Home ലെ Exam\_documents ലുള്ള Qgis Projects എന്ന ഫോൾഡറിൽ localmap.qgs എന്ന പേരിൽ നൽകിയിരിക്കുന്നു. ഇത് QGIS Desktop സോഹ്റ്റെവയറിൽ ഇറന്ന് ചുവടെ നൽകിയ നിർദേശങ്ങൾ അനുസരിച്ച് ഭൂപടം പൂർത്തീകരിക്കുക.
  - Owner (Rajesh) , Area(1200) എന്നീ വിശേഷണങ്ങൾ നല്ലി House ലെയറിൽ ഒരു വീട് കൂടി രേഖപ്പെടുത്തക (Hints :- Field name : Owner, Area)
  - House ലെയറിലെ രേഖപ്പെടുത്തലുകളുടെ വിവരങ്ങൾ (Attribute table) പ്രദർശിപ്പിക്കുക
  - ഇതിന്റെ സ്ക്രീൻഷോട്ട് എടുക്കക. (സ്ക്രീൻഷോട്ട് എടുക്കാനായി കീബോർഡിലെ Print Screen കീ അമർത്തുക.)

ഇപ്പോൾ Home ലെ Picture ഫോൾഡറിൽ സേവ് ചെയ്യപ്പെട്ട സ്ക്രീൻഷോട്ട് ഫയൽ കോപ്പിചെയ്ത് Home ലെ Exam10 എന്ന ഫോൾഡറിലേക്ക് പേസ്റ്റ് ചെയ്യുക. ഈ ഫയലിനെ നിങ്ങളുടെ രജിസ്റ്റർ നമ്പർ\_ചോദ്യനമ്പർ എന്ന പേരിൽ പുനർനാമകരണം ചെയ്യക.

- 6. ഒരു വിഭവഭ്രപടത്തിന്റെ മാതൃക Home ലെ Exam\_documents ലുള്ള Qgis Projects എന്ന ഫോൾഡറിൽ localmap.qgs എന്ന പേരിൽ നൽകിയിരിക്കുന്നു. ഇത് QGIS Desktop സോഹ്റ്റ്വെയറിൽ ഇറന്ന് ചുവടെ നൽകിയ നിർദേശങ്ങൾ അനുസരിച്ച് ഭ്രപടം പൂർത്തീകരിക്കുക.
  - Name (Road4) , Length (5000), Width(8) എന്നീ വിശേഷണങ്ങൾ നല്ലി Panchayath\_Road ലെയറിൽ ഒരു റോഡുക്കടി രേഖപ്പെടുത്തുക. (Hints :- Field name : Name, Length, Width)
  - Panchayath\_Road ലെയറിലെ രേഖപ്പെടുത്തലുകളുടെ വിവരങ്ങൾ (Attribute table) പ്രദർശിപ്പിക്കക.
  - ഇതിന്റെ സ്ക്രീൻഷോട്ട് എടുക്കക. (സ്ക്രീൻഷോട്ട് എടുക്കാനായി കീബോർഡിലെ Print Screen കീ അമർത്തക.)

ഇപ്പോൾ Home ലെ Picture ഫോൾഡറിൽ സേവ് ചെയ്യപ്പെട്ട സ്ക്രീൻഷോട്ട് ഫയൽ കോപ്പിചെയ്ത് Home ലെ Exam10 എന്ന ഫോൾഡറിലേക്ക് പേസ്റ്റ് ചെയ്യക. ഈ ഫയലിനെ നിങ്ങളടെ രജിസ്റ്റർനമ്പർ\_ചോദ്യനമ്പർ എന്ന പേരിൽ പുനർനാമകരണം ചെയ്യക.

- സൺക്ലോക്ക് സോഫ്റ്റ്വെയർ തുറന്ന് കൽക്കത്തയിലെ സൂര്യാസ്തമന സമയം കണ്ടെത്തുക. ഇതിനായി ചുവടെ നൽകിയ പ്രവർത്തനങ്ങൾ ചെയ്യുക.
  - സൺക്ലോക്കിൽ സമയമേഖലാ ഭൂപടം പ്രദർശിപ്പിക്കുക.
  - സ്ഥലം കൽക്കത്ത ആയി ക്രമീകരിക്കുക.
  - പ്രോഗ്രസ് വാല്യ 1 മിനട്ട് ആയി ക്രമീകരിച്ച് അനിമേഷൻ പ്രവർത്തിപ്പിക്കക.
  - നിഴൽ തുടങ്ങുന്ന ഭാഗം കൽക്കത്തക്ക് മുകളിലെത്തുമ്പോൾ ആനിമേഷൻ അവസാനിപ്പിക്കുക.
  - ഇതിന്റെ സ്ക്രീൻഷോട്ട് എടുക്കക. (സ്ക്രീൻഷോട്ട് എടുക്കാനായി കീബോർഡിലെ Print Screen കീ അമർത്തക.)

ഇപ്പോൾ Home ലെ Picture ഫോൾഡറിൽ സേവ് ചെയ്യപ്പെട്ട സ്ക്രീൻഷോട്ട് ഫയൽ കോപ്പിചെയ്ത് Home ലെ Exam10 എന്ന ഫോൾഡറിലേക്ക് പേസ്റ്റ് ചെയ്യുക. ഈ ഫയലിനെ നിങ്ങളുടെ രജിസ്റ്റർനമ്പർ\_ചോദ്യനമ്പർ എന്ന പേരിൽ പുനർനാമകരണം ചെയ്യുക.

- സൺക്ലോക്ക് സോഹ്റ്റ്വെയർ തുറന്ന് സെപ്റ്റംബർ 23 (സമരാത്രദിനം) ലെ ജാലകം പ്രദർശിപ്പിക്കുക. ഇതിനായി ചുവടെ നൽകിയ പ്രവർത്തനങ്ങൾ ചെയ്യക.
  - സൺക്ലോക്കിൽ സമയമേഖലാ ഭ്രപടം പ്രദർശിപ്പിക്കുക.
  - പ്രധാനഅക്ഷാംശരേഖകൾ പ്രദർശിപ്പിക്കുക.
  - തീയതി സെപ്റ്റംബർ 23 ആയി ക്രമീകരിക്കുക.
  - സൂര്യനെ ദൃശ്യമാക്കുക.
  - ഇതിന്റെ സ്ക്രീൻഷോട്ട് എടുക്കക. (സ്ക്രീൻഷോട്ട് എടുക്കാനായി കീബോർഡിലെ Print Screen കീ അമർത്തക.)

ഇപ്പോൾ Home ലെ Picture ഫോൾഡറിൽ സേവ് ചെയ്യപ്പെട്ട സ്ക്രീൻഷോട്ട് ഫയൽ കോപ്പിചെയ്ത് Home ലെ Exam10 എന്ന ഫോൾഡറിലേക്ക് പേസ്റ്റ് ചെയ്യുക. ഈ ഫയലിനെ നിങ്ങളുടെ രജിസ്റ്റർനമ്പർ\_ചോദ്യനമ്പർ എന്ന പേരിൽ പുനർനാമകരണം ചെയ്യുക. 9. സൗരോർജ്ജത്തെക്കറിച്ചുള്ള ഒരു ലേഖനം Home ലെ Exam\_documents ഫോൾഡറിലുള്ള SolarEnergy.ott എന്ന ഫയലിൽ നൽകിയിട്ടുണ്ട്. ഈ ഫയൽ ലിബർഓഫീസ് റൈറ്ററിൽ ഇറന്ന് Paragraph Styles വിഭാഗത്തിലെ Default Style ൽ, ചുവടെ നൽകിയ നിർദ്ദേശങ്ങൾ പ്രകാരം Solar എന്ന പേരിൽ ഒരു സ്റ്റൈൽ നിർമ്മിച്ച്, ലേഖനത്തിലെ എല്ലാ ഖണ്ഡികകൾക്കം നൽകക.

| Font family  | - | FreeSans  |
|--------------|---|-----------|
| Font Size    | - | 13 pt     |
| Font color   | - | Blue      |
| Line spacing | - | 1.5 lines |

ഈ ഫയൽ, നിങ്ങളുടെ രജിസ്റ്റർനമ്പർ\_ചോദ്യനമ്പർ ഫയൽ നാമമായി Home ലെ Exam10 എന്ന ഫോൾഡറിൽ സേവ് ചെയ്യക.

10. ഐക്യരാഷ്ട്രസഭയെക്കറിച്ചുള്ള ഒരു ലേഖനം Home ലെ Exam\_documents ഫോൾഡറിലുള്ള UnitedNations.ott എന്ന ഫയലിൽ നൽകിയിട്ടുണ്ട്. ഈ ഫയൽ ലിബർഓഫീസ് റൈറ്ററിൽ തുറന്ന് ഉപശീർഷകങ്ങൾക്കായി ചുവടെ നൽകിയിരിക്കുന്ന പ്രത്യേകതകൾ ഉൾപ്പെടുത്തി United എന്ന പേരിൽ ഒരു സ്റ്റൈൽ തയാറാക്കുക. (സൂചന : Paragraph Styles വിഭാഗത്തിലെ Heading 2 ലാണ് പുതിയസ്റ്റൈൽ നിർമിക്കേണ്ടത്.)

| Font Size   | - | 16 pt or 105 % |
|-------------|---|----------------|
| Font family | - | Andika         |
| Font color  | - | Red            |
| Underlining | - | Single         |

ലേഖനത്തിൽ ഉള്ള എല്ലാ ഉപശീർഷകങ്ങൾക്കാ ഈ സ്റ്റൈൽ നൽകി നിങ്ങളുടെ രജിസ്റ്റർനമ്പർ\_ചോദ്യനമ്പർ ഫയൽ നാമമായി നല്ലി Home ലെ Exam10 എന്ന ഫോൾഡറിൽ സേവ് ചെയ്യുക.

11. ഭൂമിയുടെ ഉപഗ്രഹമായ ചന്ദ്രനെക്കുറിച്ചുള്ള ലേഖനം ഉൾപ്പെട്ട ഒരു ഫയൽ Home ലെ Exam\_documents ഫോൾഡറിൽ moon.ott എന്ന പേരിൽ നൽകിയിട്ടുണ്ട്. ഈ ഫയൽ ലിബർ ഓഫീസ് റൈറ്ററിൽ തുറന്ന് Paragraph Styles വിഭാഗത്തിൽ Heading 1 ൽ താഴെപ്പറയുന്ന മാറ്റങ്ങൾ വരുത്തുക.

| Font family | - | Bitstream Vera Sans |
|-------------|---|---------------------|
| Font Size   | - | 18 or 150 %         |
| Font color  | - | Blue                |
| Underline   | - | Single              |

ലേഖനത്തിലെ എല്ലാ ഉപശീർഷകങ്ങൾക്കും ഈ സ്റ്റൈൽ നൽകക. ഈ ഫയൽ, നിങ്ങളുടെ രജിസ്റ്റർനമ്പർ\_ചോദ്യനമ്പർ ഫയൽ നാമമായി Home ലെ Exam10 എന്ന ഫോൾഡറിൽ സേവ് ചെയ്യക.

- Home ലെ Exam\_documents\_10 ലുള്ള e-waste.ott എന്ന ലേഖനം, ലിബർ ഓഫീസ് റൈറ്ററിലെ സ്റ്റൈൽ (Styles), സങ്കേതം ഉപയോഗപ്പെടുത്തി, ചുവടെ നൽകിയ നിർദേശങ്ങൾക്കനുസരിച്ച് ആകർഷകമാക്കി ഉള്ളടക്കപ്പട്ടിക ഉൾപ്പെടുത്തക.
  - പ്രധാന തലക്കെട്ടകൾക്ക് (Main Headings) Heading2 എന്ന Style നൽകക.
  - ഉപ തലക്കെട്ടകൾക്ക് (Sub Headings) Heading3 എന്ന Style നൽകക.
  - ആദ്യ പേജിൽ ഏറ്റവും മുകളിലായി Table of Contents and Index സങ്കേതം ഉപയോഗിച്ച് ഉള്ളടക്കപ്പട്ടിക ഉൾപ്പെട<u>ുത്ത</u>ക.

മാറ്റം വരുത്തിയ ഫയൽ നിങ്ങളുടെ രജിസ്റ്റർനമ്പർ\_ചോദ്യനമ്പർ ഫയൽ നാമമായി നൽകി Home ലെ Exam10 ഫോൾഡറിൽ സേവ് (Save As) ചെയ്യക.

- 13. സൈബർ ലോകത്തെ ചതിക്കഴികളെക്കറിച്ച് , ലിറ്റിൽ കൈറ്റ്സ് അംഗങ്ങൾ അമ്മമാർക്കായി നടത്തുന്ന പരിശീലനത്തിൽ പങ്കെടുക്കുന്നതിന് അവരെ ക്ഷണിച്ചുകൊണ്ടുള്ള ഒരു കത്ത് ലിബർഓഫീസ് റൈറ്ററിലെ മെയിൽമെർജ് സങ്കേതം ഉപയോഗിച്ച് തയാറാക്കുക. Home ലെ Exam\_documents ഫോൾഡറിൽ കുട്ടികളുടേയും അമ്മമാരുടെയും വിവരങ്ങൾ Mothers.ods എന്ന ഫയലിലും കത്തിന്റെ മാതൃക Letter\_Mothers.ott എന്ന ഫയലിലും നൽകിയിട്ടുണ്ട്. സൂചന:
  - Letter\_Mothers.ott എന്ന ഫയൽ ലിബർഓഫീസ് റൈറ്ററിൽ തുറക്കുക.
  - Mothers.ods എന്ന ഫയലിൽ നിന്നം കുട്ടിയുടെ പേരും (Name of Student) അമ്മയുടെ പേരും (Name of Mother) ഉൾപ്പെടുത്തുക.

കത്തുകൾ ഒറ്റ ഫയലായി (Single File), നിങ്ങളുടെ രജിസ്റ്റർനമ്പർ\_ചോദ്യനമ്പർ ഫയൽ നാമമായി നൽകി Home ലെ Exam10 ഫോൾഡറിൽ സേവ് ചെയ്യുക. (മാതൃക സേവ് ചെയ്യേണ്ടതില്ല)

14. നിങ്ങളുടെ സ്കളിൽ നിന്നം CPR (Cardiopulmonary Resuscitation) പരിശീലനത്തിൽ പങ്കെടുത്ത കട്ടികൾക്ക് നൽകന്നതിനുള്ള സാക്ഷ്യപത്രം ലിബർഓഫീസ് റൈറ്ററിലെ മെയിൽമെർജ് സങ്കേതം ഉപയോഗിച്ച് തയാറാക്കക.

ഹോമിലെ Exam\_documents ഫോൾഡറിൽ കട്ടികളുടെ വിവരങ്ങൾ CPR\_Students.ods എന്ന ഫയലിലും സാക്ഷ്യപത്രത്തിന്റെ മാത്രക CPR\_Certificate.ott എന്ന ഫയലിലും നൽകിയിരിക്കുന്നു. സൂചന :

- CPR\_Certificate.ott എന്ന ഫയൽ ലിബർഓഫീസ് റൈറ്ററിൽ തുറക്കുക.
- CPR\_Students.ods എന്ന ഫയലിൽ നിന്നം കുട്ടിയുടെ പേരും (Name of Student) ക്ലാസ്സം ഡിവിഷനം (Class & Division) ഉൾപ്പെടുത്തുക.

സാക്ഷ്യപത്രങ്ങൾ ഒറ്റ ഫയലായി (Single File), നിങ്ങളുടെ രജിസ്റ്റർനമ്പർ\_ചോദ്യനമ്പർ ഫയൽ നാമമായി നൽകി Home ലെ Exam10 ഫോൾഡറിൽ സേവ് ചെയ്യുക. (മാത്വക സേവ് ചെയ്യേണ്ടതില്ല) 15 ഒരു പൈത്തൺ പ്രോഗ്രാമും അതു പ്രവർത്തിപ്പിക്കുമ്പോൾ ലഭിക്കുന്ന ഔട്ട്പുട്ടും (ഔട്ട്പുട്ട് 1) നൽ കിയിരിക്കുന്നു.

| പ്രോഗ്രാം                                                                                                    | ഔട്ട്പുട്ട് 1 | ഔട്ട്പുട്ട് 2 |
|----------------------------------------------------------------------------------------------------|---------------|---------------|
| from turtle import*<br>color("gray")<br>pensize(5)<br>begin_fill()<br>for i in range(12):<br>right(30)<br>for i in range(4):<br>forward(90)<br>right(90)<br>color("purple")<br>end_fill() |               |               |

പ്രോഗ്രാം ടൈപ്പ് ചെയ്ത് പ്രവർത്തിപ്പിക്കുക. രണ്ടാമത്തെ ഔട്ട്പുട്ട് (ഔട്ട്പുട്ട് 2) ലഭിക്കുന്ന തരത്തിൽ ഈ പ്രോഗ്രാമിൽ മാറ്റം വരുത്തി Home ലെ Exam10 എന്ന ഫോൾഡറിൽ നിങ്ങളുടെ രജിസ്റ്റർനമ്പർ\_ചോദ്യനമ്പർ ഫയൽ നാമമായി നൽകി സേവ് ചെയ്യക.

16. ഒരു പൈത്തൺ പ്രോഗ്രാമും അതു പ്രവർത്തിപ്പിക്കുമ്പോൾ ലഭിക്കുന്ന ഔട്ട്പുട്ടും (ഔട്ട്പുട്ട് 1) നൽ കിയിരിക്കുന്നു.

| പ്രോഗ്രാം                                                                                                    | ഔട്ട്പുട്ട് 1 | ഔട്ട്പുട്ട് 2 |
|----------------------------------------------------------------------------------------------------|---------------|---------------|
| from turtle import*<br>color("gray")<br>pensize(5)<br>begin_fill()<br>for i in range(8):<br>right(45)<br>for i in range(6):<br>forward(50)<br>right(60)<br>color("purple")<br>end_fill() |               |               |

പ്രോഗ്രാം ടൈപ്പ് ചെയ്ത് പ്രവർത്തിപ്പിക്കുക. രണ്ടാമത്തെ ഔട്ട്പുട്ട് (ഔട്ട്പുട്ട് 2) ലഭിക്കുന്ന തരത്തിൽ ഈ പ്രോഗ്രാമിൽ മാറ്റം വരുത്തി Home ലെ Exam10 എന്ന ഫോൾഡറിൽ നിങ്ങളുടെ രജിസ്റ്റർനമ്പർ\_ചോദ്യനമ്പർ ഫയൽ നാമമായി നൽകി സേവ് ചെയ്യുക. 17 ഒരു പൈത്തൺ പ്രോഗ്രാമും അതു പ്രവർത്തിപ്പിക്കുമ്പോൾ ലഭിക്കുന്ന ഔട്ട്പുട്ടും (ഔട്ട്പുട്ട് 1) നൽ കിയിരിക്കുന്നു.

| പ്രോഗ്രാം                                                                                                    | ഔട്ട്പുട്ട് 1 | ഔട്ട്പട്ട് 2 |
|----------------------------------------------------------------------------------------------------|---------------|--------------|
| from turtle import*<br>color("gray")<br>dot(220,"pink")<br>begin_fill()<br>for i in range(12):<br>right(30)<br>for i in range(8):<br>forward(40)<br>right(45)<br>color("purple")<br>end_fill() |               |              |

പ്രോഗ്രാം ടൈപ്പ് ചെയ്ത് പ്രവർത്തിപ്പിക്കുക. രണ്ടാമത്തെ ഔട്ട്പുട്ട് (ഔട്ട്പുട്ട് 2) ലഭിക്കുന്ന തരത്തിൽ ഈ പ്രോഗ്രാമിൽ മാറ്റം വരുത്തി Home ലെ Exam10 എന്ന ഫോൾഡറിൽ നിങ്ങളുടെ രജിസ്റ്റർനമ്പർ\_ചോദ്യനമ്പർ ഫയൽ നാമമായി നൽകി സേവ് ചെയ്യുക.

18 ഒരു പൈത്തൺ പ്രോഗ്രാമും അതു പ്രവർത്തിപ്പിക്കുമ്പോൾ ലഭിക്കുന്ന ഔട്ട്പുട്ടും (ഔട്ട്പുട്ട് 1) നൽ കിയിരിക്കുന്നു.

| പ്രോഗ്രാം                                                                                                    | ഔട്ട്പുട്ട് 1 | ഔട്ട്പുട്ട് 2 |
|----------------------------------------------------------------------------------------------------|---------------|---------------|
| from turtle import*<br>color("purple")<br>begin_fill()<br>for i in range(8):<br>right(45)<br>for i in range(5):<br>forward(90)<br>dot(20)<br>right(72)<br>color("pink")<br>end_fill() |               |               |

പ്രോഗ്രാം ടൈപ്പ് ചെയ്ത് പ്രവർത്തിപ്പിക്കുക. രണ്ടാമത്തെ ഔട്ട്പുട്ട് (ഔട്ട്പുട്ട് 2) ലഭിക്കുന്ന തരത്തിൽ ഈ പ്രോഗ്രാമിൽ മാറ്റം വരുത്തി Home ലെ Exam10 എന്ന ഫോൾഡറിൽ നിങ്ങളുടെ രജിസ്റ്റർനമ്പർ\_ചോദ്യനമ്പർ ഫയൽ നാമമായി നൽകി സേവ് ചെയ്യക.

- 19. ഒരു സ്കൂളിലെ കുട്ടികളുടെ വിവരങ്ങൾ Home ലെ Exam\_documents ഫോൾഡറിൽ Students.odb എന്ന ഫയലിൽ നൽകിയിട്ടുണ്ട്. ഇതിൽ നിന്നം കായികമേളയിൽ Tennis തിരഞ്ഞെടുത്ത കുട്ടികളുടെ പട്ടിക തയാറാക്കുക. ഇതിനായി താഴെ നൽകിയിരിക്കുന്ന പ്രവർ ത്തനങ്ങൾ ചെയ്യക.
  - Home ലെ Exam\_documents ഫോൾഡറിലുള്ള Students.odb എന്ന ഫയൽ ലിബർഓഫീസ് ബേസിൽ തുറക്കുക.
  - ഈ ഫയൽ നിങ്ങളുടെ രജിസ്റ്റർനമ്പർ\_ചോദ്യനമ്പർ ഫയൽനാമമായി നൽകി Home ലെ Exam10 ഫോൾഡറിൽ Save As സങ്കേതം ഉപയോഗിച്ച് സേവ് ചെയ്യക.
  - Tennis തിരഞ്ഞെടുത്ത കട്ടികളുടെ വിവരങ്ങൾ മാത്രം ലഭ്യമാകന്ന ക്വറി തയാറാക്കുക. ഉൾപ്പെടുത്തേണ്ട വിവരങ്ങൾ (fields) : Adno, Name, Class, Sports. (Search Condition : Sports = Tennis)
  - ക്വറിയിലെ വിവരങ്ങൾ പ്രദർശിപ്പിക്കുന്ന റിപ്പോർട്ട് തയാറാക്കി Tennis എന്ന പേരിൽ സേവ് ചെയ്യക.

20. ഒരു സ്കൂളിലെ കട്ടികളുടെ വിവരങ്ങൾ Home ലെ Exam\_documents ഫോൾഡറിൽ Students.odb എന്ന ഫയലിൽ നൽകിയിട്ടുണ്ട്. ഇതിൽ നിന്നം പഠനയാത്ര പോകന്നതിന് രക്ഷിതാക്കളുടെ സമ്മതപത്രം കൊണ്ടുവന്ന കട്ടികളുടെ പട്ടിക തയാറാക്കുക.

സൂചന:

- Home ലെ Exam\_documents ഫോൾഡറിലുള്ള Students.odb എന്ന ഫയൽ ലിബർഓഫീസ് ബേസിൽ തുറക്കക.
- ഈ ഫയൽ നിങ്ങളുടെ രജിസ്റ്റർനമ്പർ\_ചോദ്യനമ്പർ ഫയൽനാമമായി നൽകി Home ലെ Exam10 ഫോൾഡറിൽ Save As സങ്കേതം ഉപയോഗിച്ച് സേവ് ചെയ്യക.
- സമ്മതപത്രം നല്ലിയിട്ടുള്ള കട്ടികളുടെ വിവരങ്ങൾ മാത്രം ലഭ്യമാകന്ന ക്വറി തയാറാക്കുക. ഉൾപ്പെടുത്തേണ്ട വിവരങ്ങൾ (fields) : Adno, Name, Class, StudyTour. (Search Condition : StudyTour = Yes)
- ക്വറിയിലെ വിവരങ്ങൾ പ്രദർശിപ്പിക്കുന്ന റിപ്പോർട്ട് തയാറാക്കി StudyTour എന്ന പേരിൽ സേവ് ചെയ്യക.
- 21. സൂളകളിലെ അമ്മമാരുടെ പരിശീലനവുമായി ബന്ധപ്പെട്ട ഒരു വെബ്പേജ് ചുവടെ തന്നിരിക്കുന്ന മാതൃകയിലേത്രപോലെ തയാറാക്കുക.

**Hitech Training for Mothers** 

A Little KITEs Initiative

In a path-breaking initiative, the Kerala Infrastructumake them able to help their children in school educed mothers, which started last month, is to ensure bet

ഇതിനായി Home ലെ Exam\_documents ലുള്ള mother\_pta.html എന്ന ഫയൽ ടെക്സ്റ്റ് എഡിറ്ററിൽ ഇറന്ന് കാസ്കേഡിങ് സ്റ്റൈലുകളിൽ (CSS) ചുവടെ കൊടുത്തിരിക്കുന്ന മാറ്റങ്ങൾ വരുത്തക.

- വെബ്പേജിന്റെ പശ്ചാത്തലത്തിന് ഇളംപച്ച (lightgreen) നിറം നൽകക.
- വെബ്പേജിലെ പാരഗ്രാഹുകൾക്ക് Verdana എന്ന അക്ഷരരൂപം നൽകക.

മാറ്റം വരുത്തിയ ഫയൽ Home ലെ Exam10 എന്ന ഫോൾഡറിൽ നിങ്ങളുടെ രജിസ്റ്റർനമ്പർ\_ചോദ്യനമ്പർ ഫയൽ നാമമായി നൽകി (Save as സങ്കേതം ഉപയോഗിച്ച് ) സേവ് ചെയ്യക. തുടർന്ന് ഈ ഫയൽ വെബ് ബ്രൗസറിൽ തുറക്കുക.

22. കേരള സ്കൾ കലോത്സവ വിവരങ്ങൾ ലഭ്യമാക്കുന്നതിനുള്ള ഒരു വെബ്പേജ് ചുവടെ തന്നിരിക്കുന്ന മാത്വകയിലേത്രപോലെ തയാറാക്കുക.

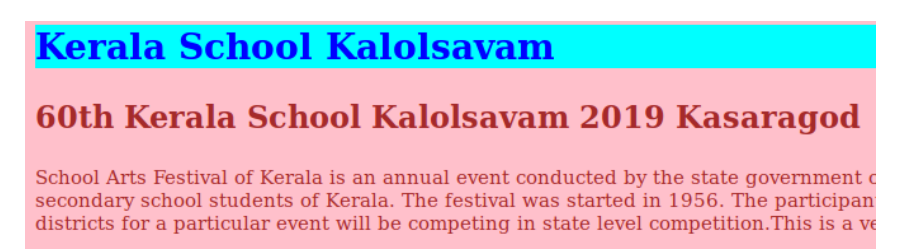

ഇതിനായി Home ലെ Exam\_documents ലുള്ള kalolsavam.html എന്ന ഫയൽ ടെക്സ്റ്റ് എഡിറ്ററിൽ ഇറന്ന് കാസ്കേഡിങ് സ്റ്റൈലുകളിൽ (CSS) ചുവടെ കൊടുത്തിരിക്കുന്ന മാറ്റങ്ങൾ വരുത്തക.

- വെബ്പേജിലെ പ്രധാനതലക്കെട്ടിന്റെ (Kerala School Kalolsavam) പശ്ചാത്തലം സിയാൻ (cyan) നിറത്തിലാക്കക.
- വെബ്പേജിലെ പാരഗ്രാഫുകൾക്ക് അക്ഷരവലുപ്പം 20px നൽകക.

മാറ്റം വങത്തിയ ഫയൽ Save as സങ്കേതം ഉപയോഗിച്ച്, Home ലെ Exam10 എന്ന ഫോൾഡറിൽ നിങ്ങളുടെ രജിസ്റ്റർനമ്പർ\_ചോദ്യനമ്പർ ഫയൽ നാമമായി നൽകി (Save as സങ്കേതം ഉപയോഗിച്ച് ) സേവ് ചെയ്യക. തുടർന്ന് ഈ ഫയൽ വെബ് ബ്രൗസറിൽ തുറക്കക.

23. ഒരു ഹെലികൊപ്റ്റർ പറന്ന് നീങ്ങുന്നതിന്റെ ആനിമേഷൻ Synfig Studio software ഉപയോഗിച്ച് തയ്യാറാക്കുക. ഇതിനായി ചുവടെ കൊടുത്തിരിക്കുന്ന പ്രവർത്തനങ്ങൾ ചെയ്യക.

- Synfig Studio സോഫ്റ്റ്വെയർ ഇറന്ന് Home ലെ Images10 ൽ നിന്നം village.png എന്ന ചിത്രം പശ്ചാത്തലമായി ഉൾപ്പെടുത്തക.
- Home ലെ Images10 ൽ നിന്നം helicopter.png എന്ന ചിത്രം ഉൾപ്പെടുത്തി വലുപ്പം ക്രമീകരിക്കക.
- ഹെലികൊപ്റ്ററിന്റെ ചിത്രത്തിന് ആനിമേഷൻ നൽകക.

ഈ ആനിമേഷൻ flv ഫോർമാറ്റിൽ എക്സ്പോർട്ട് ചെയ്ത് Home ലെ Exam10 എന്ന ഫോൾഡറിൽ നിങ്ങളുടെ രജിസ്റ്റർനമ്പർ\_ചോദ്യനമ്പർ ഫയൽ നാമമായി നൽകി സേവ് ചെയ്യക.

- 24. ഒരു സ്പേസ്ഷിപ്പ് പറന്ന് നീങ്ങുന്നതിന്റെ ആനിമേഷൻ Synfig Studio software ഉപയോഗിച്ച് തയ്യാറാക്കക. ഇതിനായി ചുവടെ കൊടുത്തിരിക്കുന്ന പ്രവർത്തനങ്ങൾ ചെയ്യക.
  - Synfig Studio സോഫ്റ്റ്വെയർ ഇറന്ന് Home ലെ Images10 ൽ നിന്നും space.png എന്ന ചിത്രം പശ്ചാത്തലമായി ഉൾപ്പെടുത്തുക.
  - Home ലെ Images10 ൽ നിന്നും space\_ship.png എന്ന ചിത്രം ഉൾപ്പെടുത്തി വലുപ്പം ക്രമീകരിക്കുക.
  - സ്പേസ്ഷിപ്പിന്റെ ചിത്രത്തിന് ആനിമേഷൻ നൽകക.

ഈ ആനിമേഷൻ flv ഫോർമാറ്റിൽ എക്സ്പോർട്ട് ചെയ്ത് Home ലെ Exam10 എന്ന ഫോൾഡറിൽ നിങ്ങളുടെ രജിസ്റ്റർനമ്പർ\_ചോദ്യനമ്പർ ഫയൽ നാമമായി നൽകി സേവ് ചെയ്യക.

- 25. Home ലെ Exam\_documents ൽ നൽകിയിട്ടുള്ള balloon-bg.sifz എന്ന ഫയൽ ഉപയോഗിച്ച് കട്ടിയുടെ കയ്യിൽ നിന്നം പിടിവിട്ട് പറന്നായരുന്ന ബലൂണിന്റെ ആനിമേഷൻ പൂർത്തിയാക്കുക. ഇതിനായി ചുവടെ കൊടുത്തിരിക്കുന്ന പ്രവർത്തനങ്ങൾ ചെയ്യുക.
  - balloon-bg.sifz എന്ന ഫയൽ Synfig Studio സോഫ്റ്റ്വെയറിൽ ഇറക്കുക.
  - ഇത് Home ലെ Exam10 എന്ന ഫോൾഡറിൽ നിങ്ങളുടെ രജിസ്റ്റർനമ്പർ\_ചോദ്യനമ്പർ ഫയൽ നാമമായി, save as സങ്കേതം ഉപയോഗിച്ച് സേവ് ചെയ്യക.
  - Home ലെ Images10 ൽ നിന്നം boy.png, balloon.png എന്നീ ചിത്രങ്ങൾ ഉൾപ്പെടുത്തി അവയുടെ വലുപ്പം ക്രമീകരിക്കുക.
  - ബലൂണിന്റെ ചിത്രത്തിന് ആനിമേഷൻ നൽകുക.

ഈ അനിമേഷനെ flv ഫോർമാറ്റിൽ എക്സ്പോർട്ട്ചെയ്ത് Home ലെ Exam10 എന്ന ഫോൾഡറിൽ നിങ്ങളുടെ രജിസ്റ്റർനമ്പർ\_ചോദ്യനമ്പർ ഫയൽ നാമമായി നൽകി സേവ് ചെയ്യക.